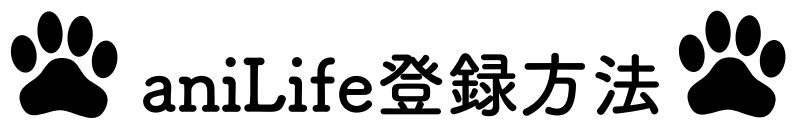

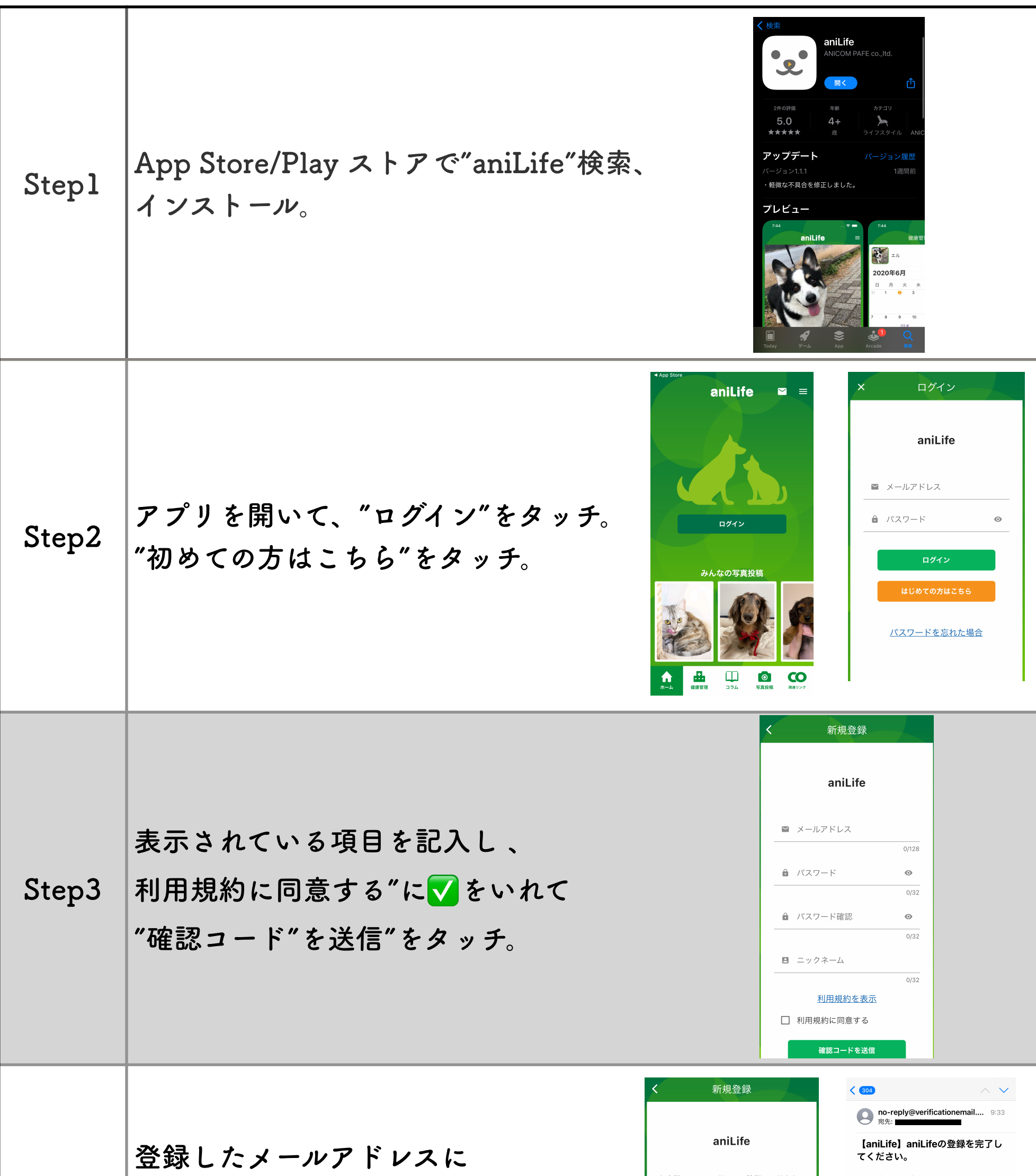

| Step4  | 確認コードが送られてくるので、<br>メールを開いてコード番号を確認。<br>アプリの画面で認証コードを入力後、<br>最後に、"認証する"をタッチします。 | お各様のメールアドレスに確認コードをお<br>送りいたしました。<br>本画面を閉じずに、メールに記載されてい<br>る確認コードを入力してください。 | こんにちはイオダさん<br>登録を完了するには、以下の確認コードを<br>aniLifeに入力してください。<br>確認コード<br>650400<br>                                                                                                    |
|--------|--------------------------------------------------------------------------------|-----------------------------------------------------------------------------|----------------------------------------------------------------------------------------------------|
| Step 5 | 次に、わんちゃん、ねこちゃんの登録を<br>どうぶつ登録"をタッチ。                                             | 行います。                                                                       | Image: A marked biase of the second second seco |

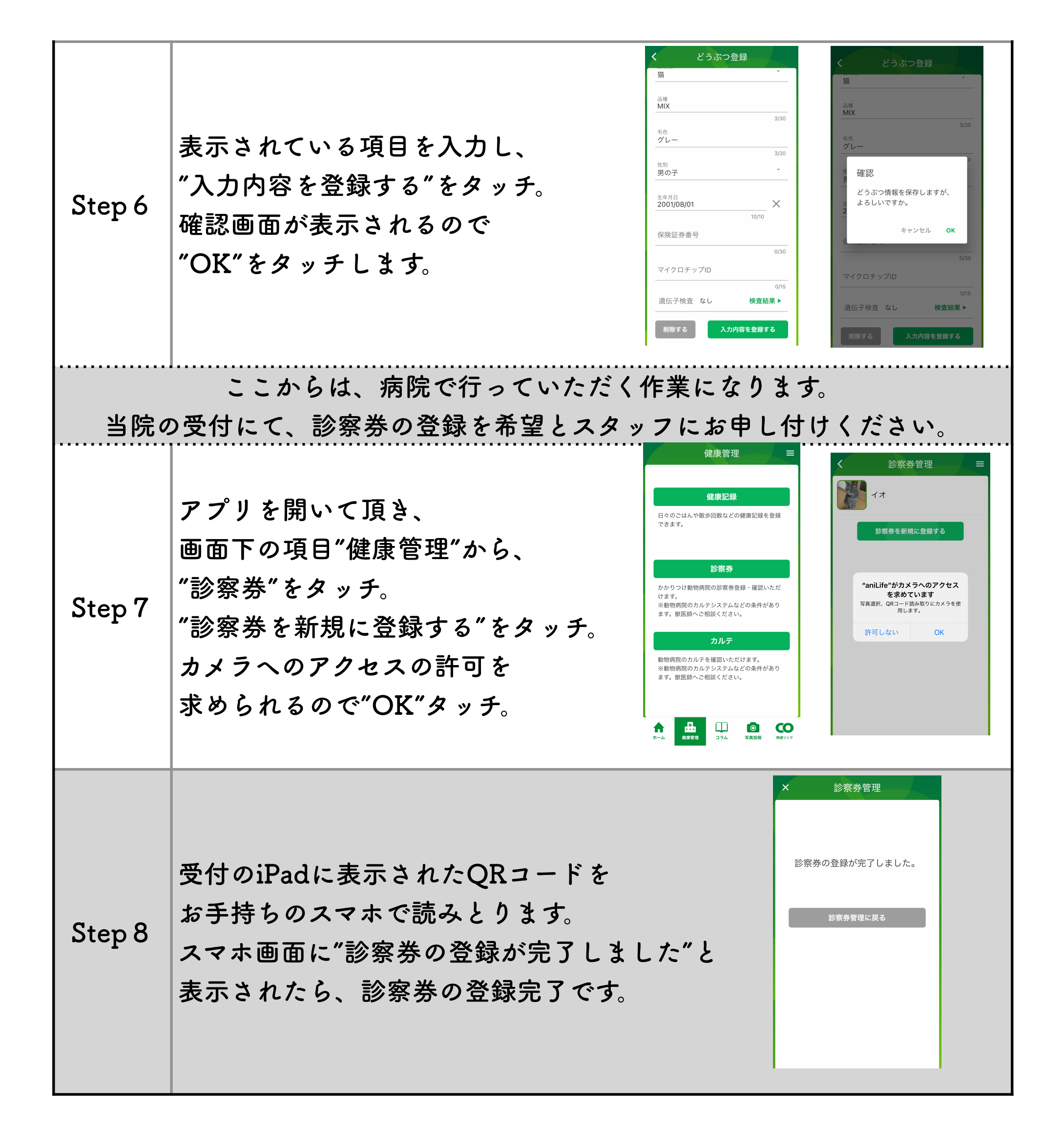

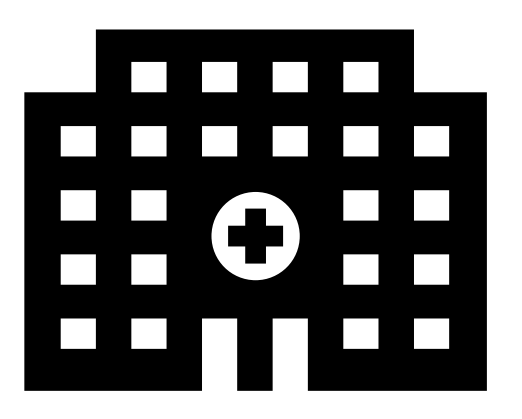

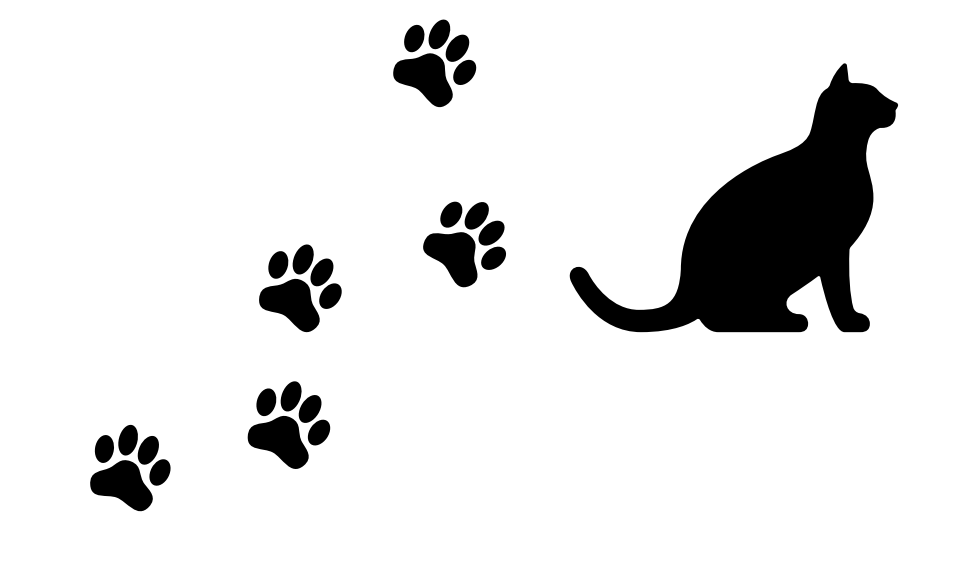

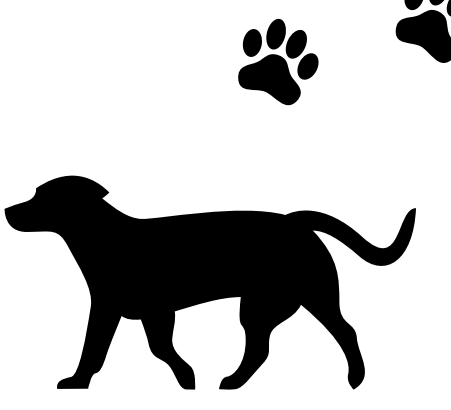

受付方法

| Stepl | aniLifeのアプリを開きます。                           |  |  |
|-------|---------------------------------------------|--|--|
| Step2 | アプリを開いて頂き、<br>面面下の項目"健康管理"から、<br>"診察券"をタッチ。 |  |  |
| Step3 | 画面中央に表示される診察券をタッチして頂き、<br>QRコードを表示してください。   |  |  |
| Step4 | 当院受付にあるipadの"受付"をタッチ。                       |  |  |

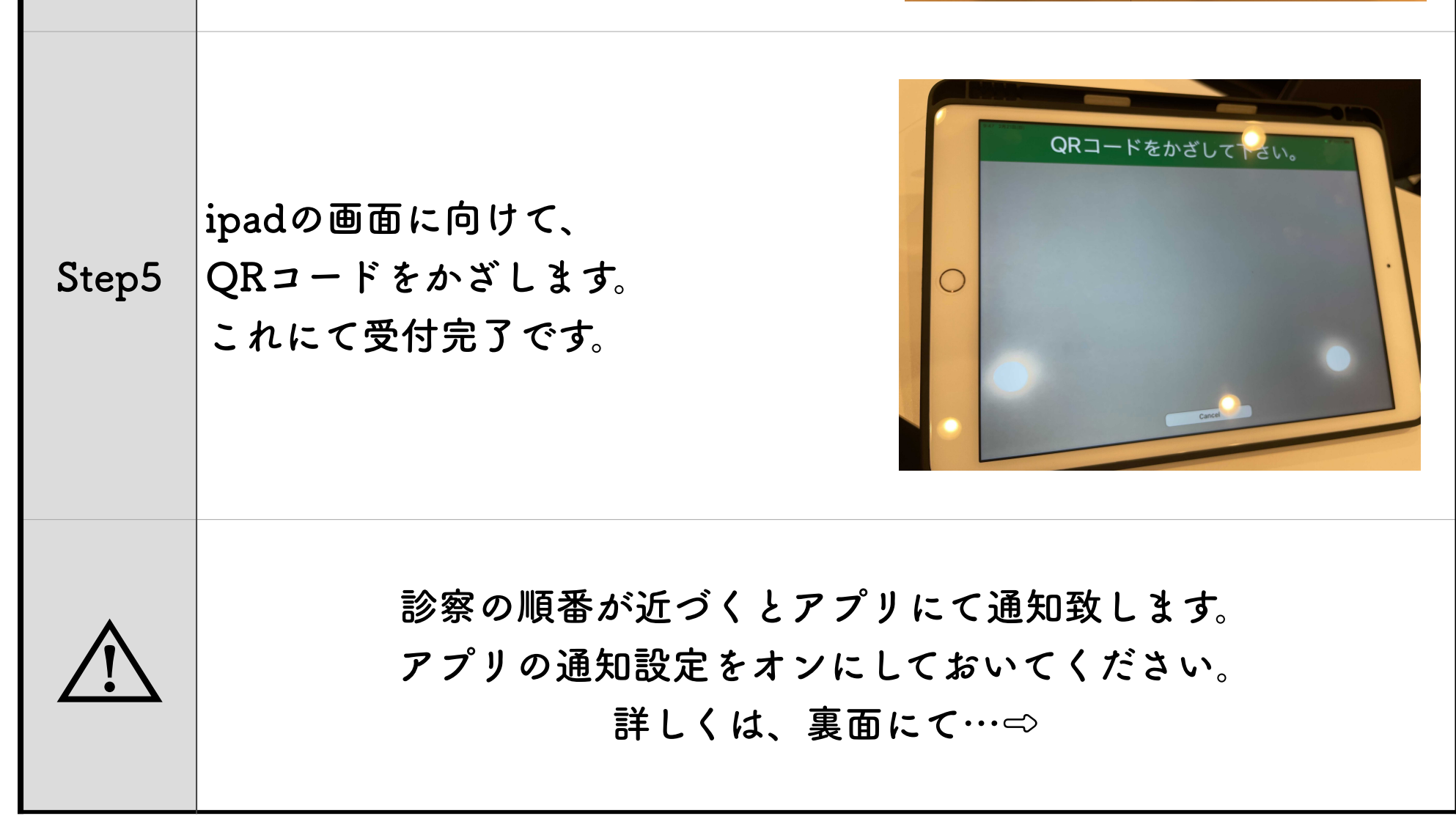

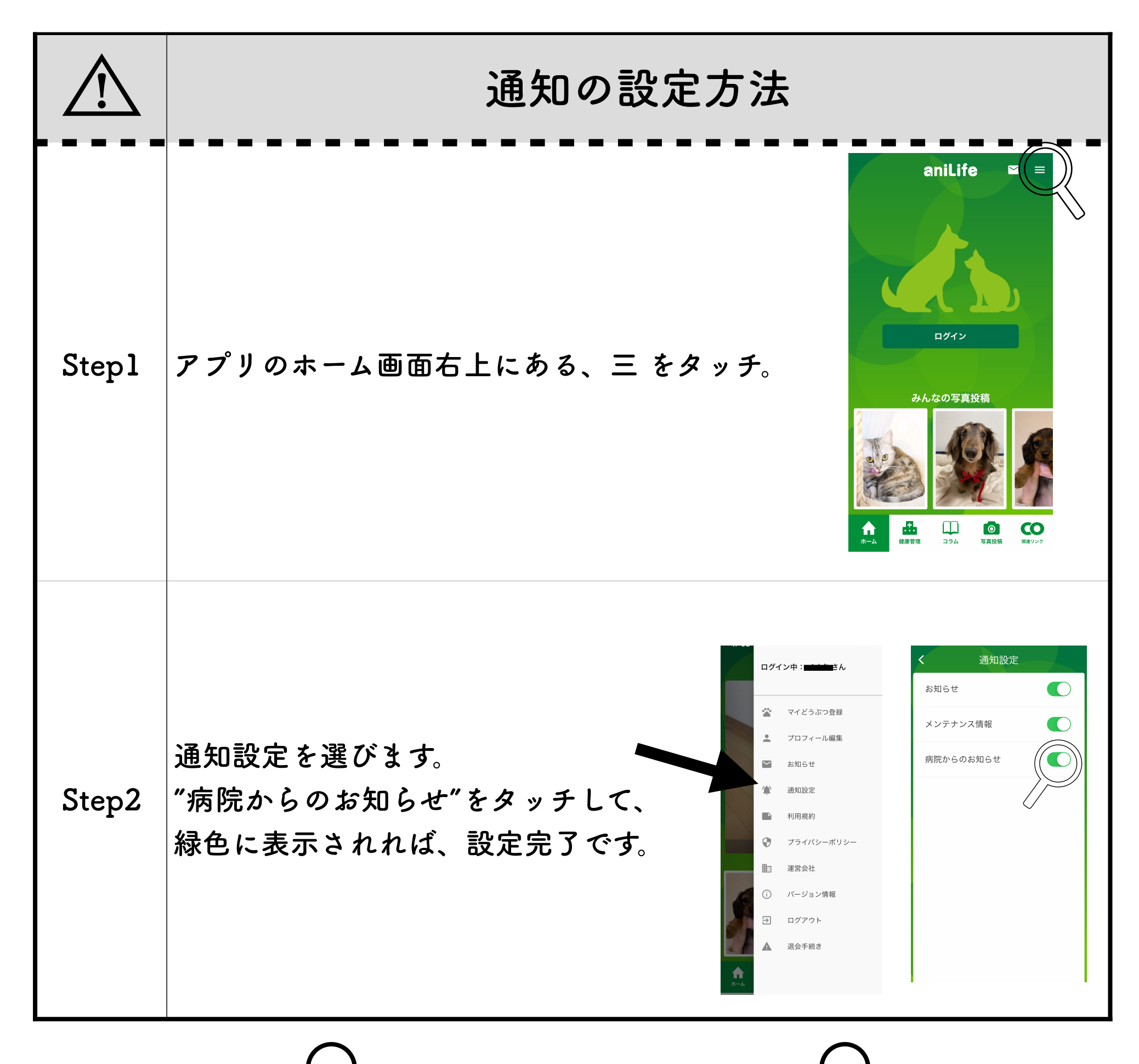

✓ aniLifeの通知を利用して、
✓ 病院からの診察の順番だけでなく、次回ワクチン接種や
健康診断のお知らせなどをさせて頂きます。

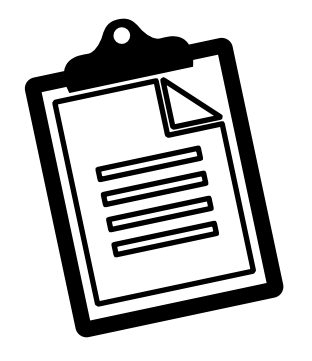

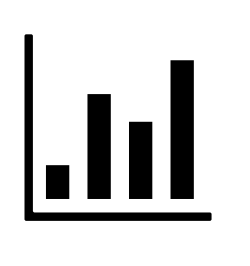

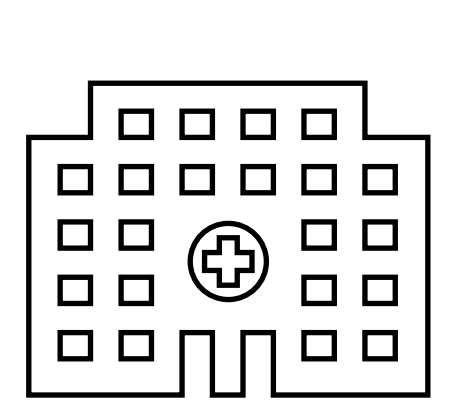

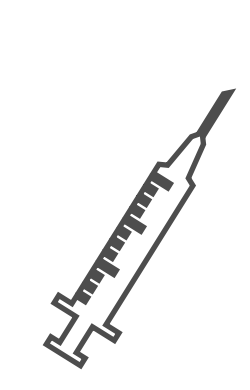